Sky Enterprise Zero Touch Provisioning 日本語操作ガイド

2019年 1月 -ジュニパーネットワークス株式会社

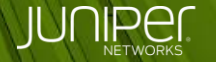

Engineering Simplicity

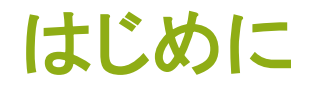

 ◆本資料では、Zero Touch Provisioning(ZTP)実行時の ポータル操作について、SRX300を例に説明します。

> ※対応プラットフォーム SRX300, SRX320, SRX340, SRX345, SRX550M, SRX1500 Junos OS 15.1X49-D110 以降

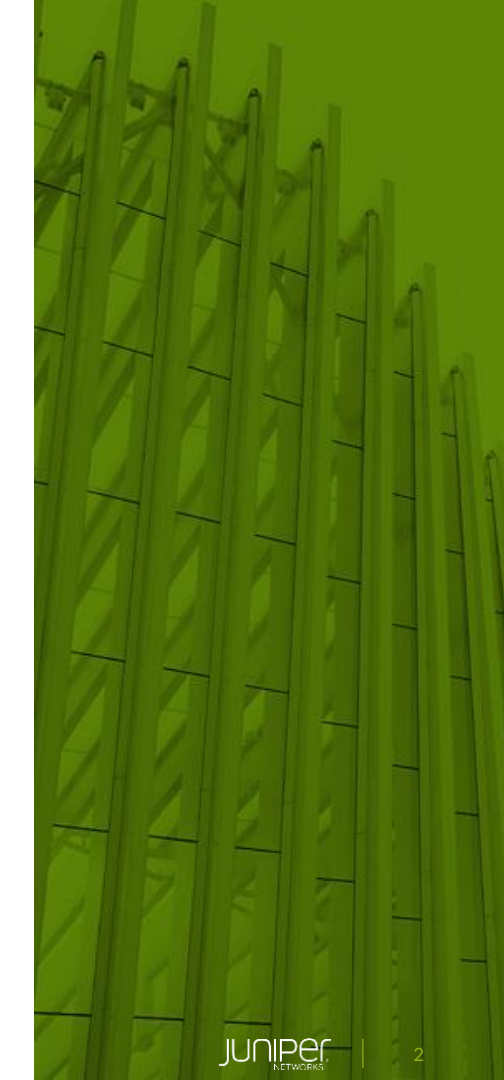

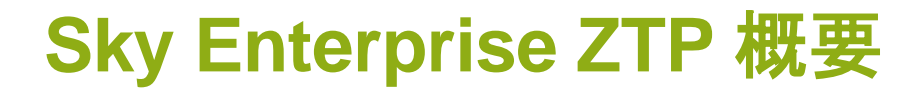

設定投入までの流れ

① 事前登録

テンプレートの作成、デバイスの登録

- 2 機器の設置
- ③ DHCP でアドレス取得
- ④ インターネット接続
- ⑤ デバイスの承認
- ⑥ 設定投入

※本資料では①、⑤について説明

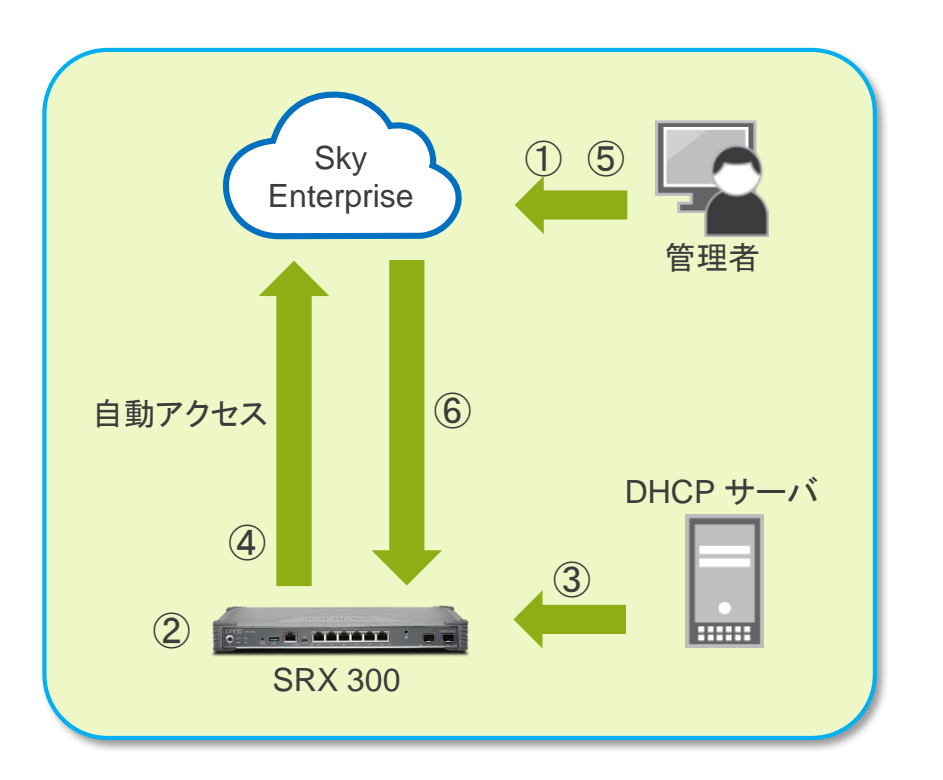

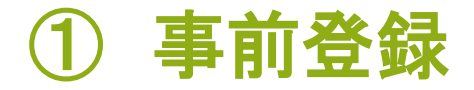

## ZTP テンプレートの作成 必要に応じて新しいテンプレートを作成

1. [Configuration] > [ZTP] - [Add ZTP Template] をクリック

| JUNIPEr | Devices Users Configuration Settings Support                                      | Juniper_Demo      | •  |
|---------|-----------------------------------------------------------------------------------|-------------------|----|
|         |                                                                                   |                   |    |
|         | Bulk Updates Software Distribution Software Library ZTP Security Policy Templates |                   |    |
|         | ZTP Devices                                                                       |                   |    |
|         | ZTP Devices requires a ZTP Template, please create one first.                     |                   |    |
|         |                                                                                   |                   |    |
|         | ZIP Templates                                                                     | + Add ZTP Templat | te |
|         | No ZTP Templates found.                                                           |                   |    |
|         |                                                                                   |                   |    |
|         | Add Z                                                                             | TP Templat        | e  |

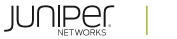

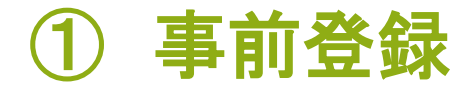

ZTP テンプレートの作成

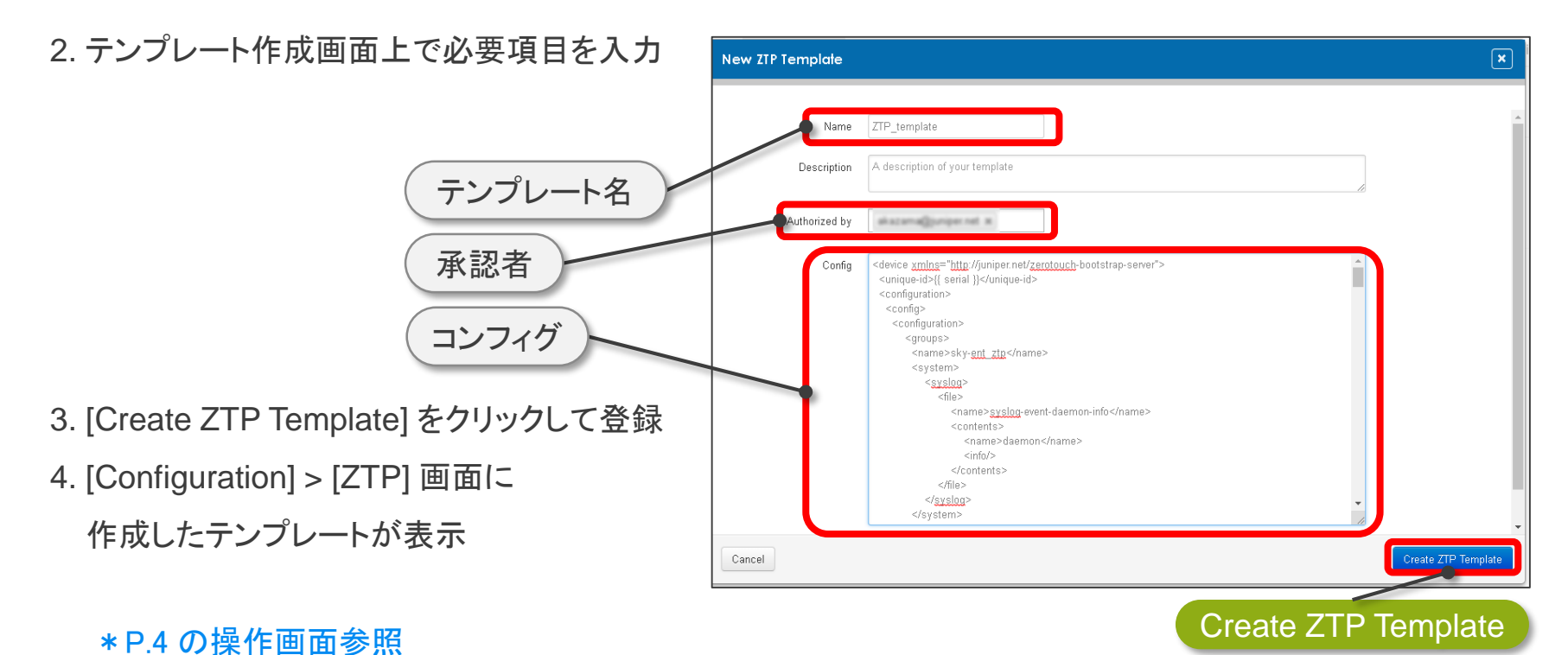

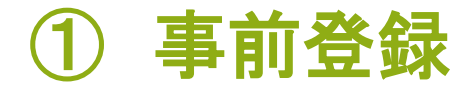

### ZTP デバイスの登録 対象デバイスを追加

1. [Devices] > [Devices] - [Add Devices] をクリック

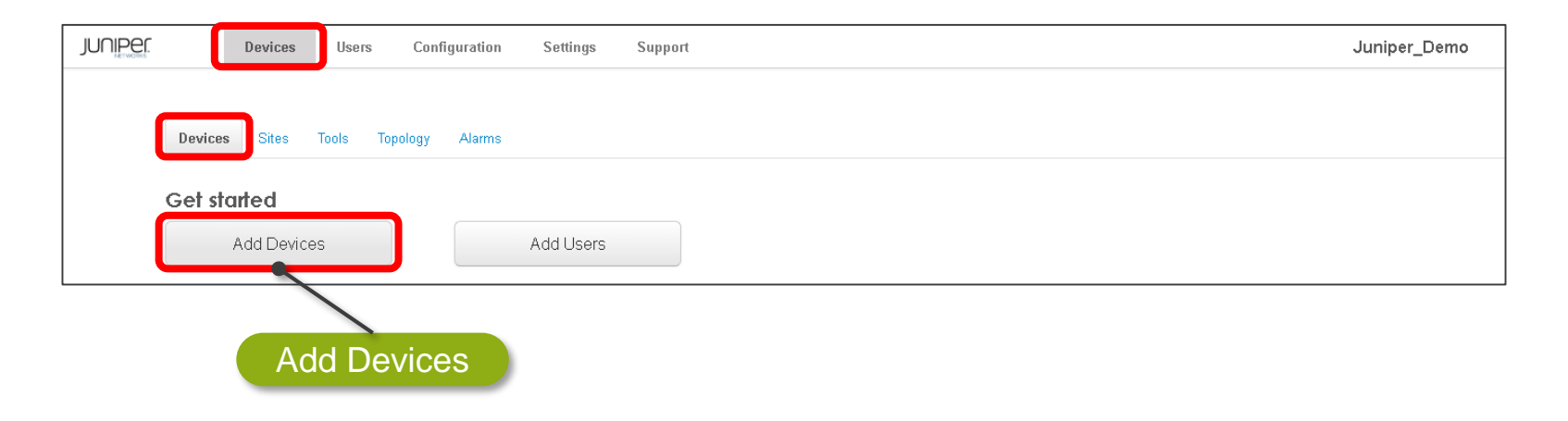

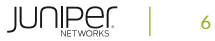

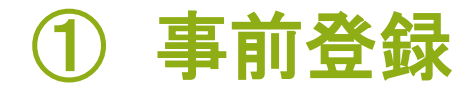

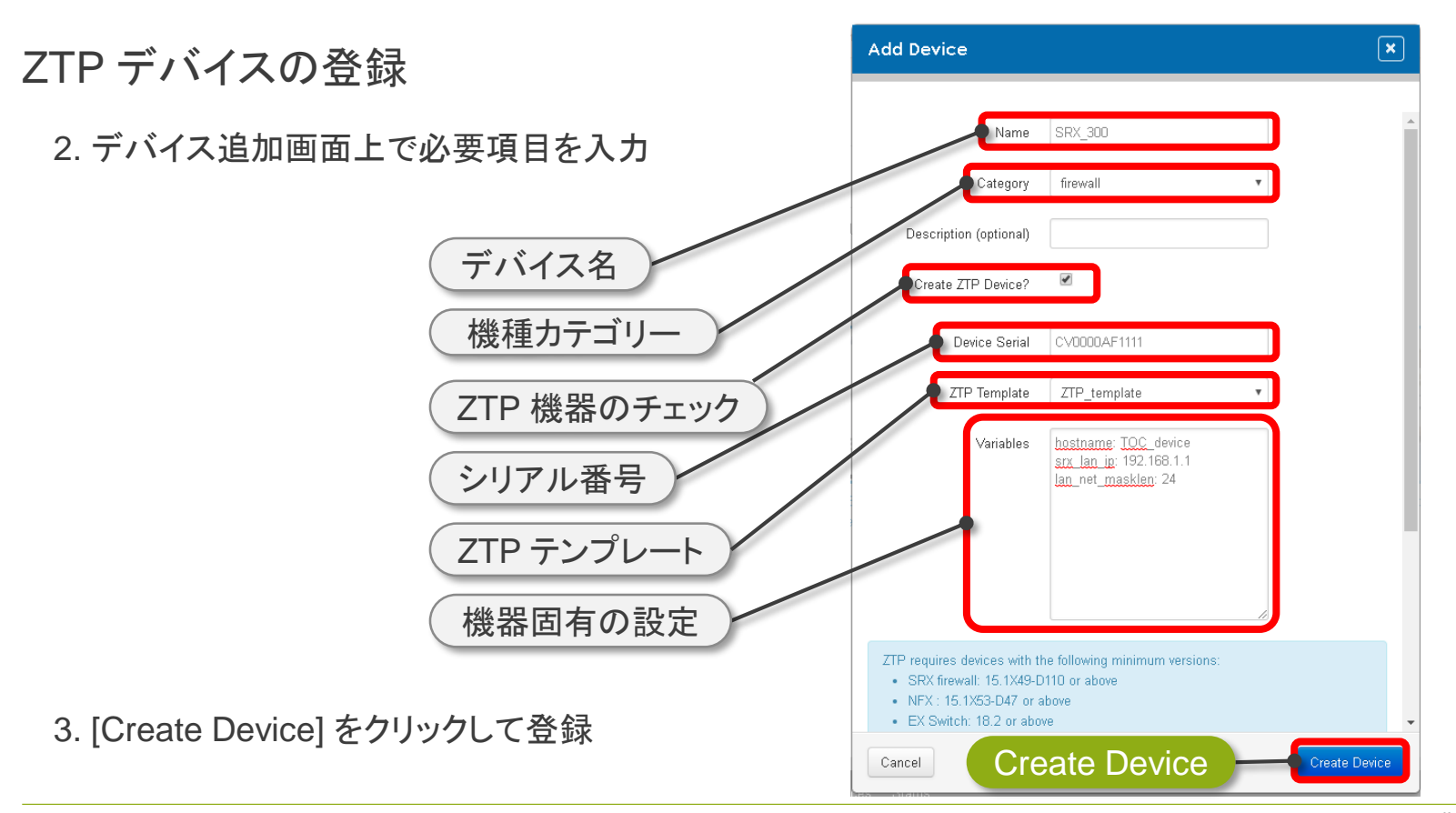

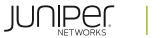

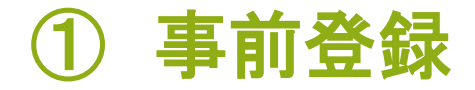

#### ZTP デバイスの登録

4. デバイスが登録されたことを確認

[Configuration] > [ZTP] をクリックして登録デバイスを確認

(Authorization: required, pending device connection)

| JUNIPer | D                                 | evices  | Users         | Configuration         | Settings     | Support                   |               |                                     | Juniper_Demo 🔻 |
|---------|-----------------------------------|---------|---------------|-----------------------|--------------|---------------------------|---------------|-------------------------------------|----------------|
|         |                                   |         |               |                       |              |                           |               |                                     |                |
|         | Bulk Update                       | s Softw | vare Distribu | ition Software Librar | у ZTP        | Security Policy Templates |               |                                     |                |
|         | ZTP Devic                         | es      |               |                       |              |                           |               | + Add ZTP Device 💡 Sea              | rch            |
|         | Action Name                       |         |               |                       | ZTP Template | Serial                    | Authorization | State                               |                |
|         | SRX-300-juniper_demo-CV0000AF1111 |         |               |                       |              | ZTP_template              | CV0000AF1111  | required, pending device connection | start          |

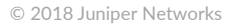

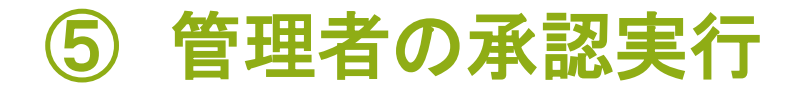

#### ZTP デバイスの承認

- デバイスが Sky Enterprise に参加することを承認
  - 1. ZTP デバイスより接続要求が行われたことを確認
    - [Configuration] > [ZTP] をクリックして Authorization が required に変わったことを確認

| JUNIPEr | Devi                                                | es        | Users     | Configuration   | Settings | Support                   |              |              |                      | Juniper_Demo | • |
|---------|-----------------------------------------------------|-----------|-----------|-----------------|----------|---------------------------|--------------|--------------|----------------------|--------------|---|
|         |                                                     |           |           |                 |          |                           |              |              |                      |              |   |
|         | Bulk Updates Software Distribution Software Library |           |           |                 | y ZTP    | Security Policy Templates |              |              |                      |              |   |
|         | ZTP Device                                          | ;         |           |                 |          |                           |              |              | + Add ZTP Device 💡 🔤 | earch        |   |
|         | Action N                                            | ime       |           |                 |          |                           | ZTP Template | Serial       | Authorization        | State        |   |
|         | <b>• s</b>                                          | ₹X_300-ju | niper_der | no-CV3316AF1142 |          |                           | ZTP_template | CV0000AF1111 | required             | entitle      |   |
|         | Authorize                                           |           |           |                 |          |                           |              |              |                      |              |   |
|         | Show Device Configuration                           |           |           |                 |          |                           |              |              |                      |              |   |

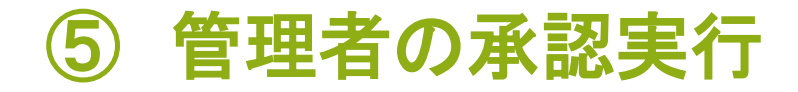

#### ZTP デバイスの承認

#### 2. [Action] タブより [Authorize] を選択してクリック

| Devices Users                                                                     | Configuration    | Settings | Support |              |              | Jı                        | uniper_Demo | •         |  |
|-----------------------------------------------------------------------------------|------------------|----------|---------|--------------|--------------|---------------------------|-------------|-----------|--|
| Bulk Updates Software Distribution Software Library ZTP Security Policy Templates |                  |          |         |              |              |                           |             |           |  |
| ZTP Devices                                                                       |                  |          |         |              |              | + Add ZTP Device 😯 Search |             | $\supset$ |  |
| Action Name                                                                       |                  |          |         | ZTP Template | Serial       | Authorization             | State       |           |  |
| SRX_300-juniper_d                                                                 | emo-CV0000AF1111 |          |         | ZTP_template | CV0000AF1111 | required                  | entitle     |           |  |
| Authorize                                                                         |                  |          |         |              |              |                           |             |           |  |
| Show Device Configuration                                                         | 1                |          |         |              |              |                           |             |           |  |
| Edit                                                                              |                  |          |         |              |              |                           |             |           |  |
| Clear ZTP State                                                                   |                  |          |         |              |              |                           |             |           |  |

#### 3. Authorization が「承認者、日付」の表示に変更

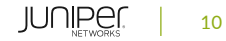

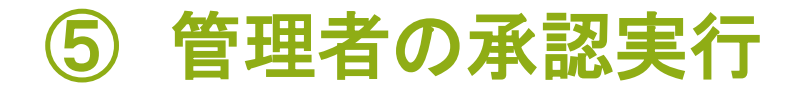

#### ZTP デバイスの承認

3. デバイスが管理可能となったことを確認

[Devices] > [Devices] をクリックして Status が Online になっていることを確認

|       | Devices                | Users        | Configuration | Settings | Support |                        |              |                   |            |            |  | Juniper | _Demo | • |
|-------|------------------------|--------------|---------------|----------|---------|------------------------|--------------|-------------------|------------|------------|--|---------|-------|---|
|       |                        |              |               |          |         |                        |              |                   |            |            |  |         |       |   |
| Devic | es Sites               | Tools Top    | ology Alarms  |          |         |                        |              |                   |            |            |  |         |       |   |
|       |                        |              |               |          |         |                        |              |                   |            | 0          |  |         |       |   |
|       |                        |              |               |          |         |                        | + Add Device | Display Options V | ± Download | + Set lags |  | earcn   |       |   |
| Acti  | Action Host/(hostname) |              |               | Model    |         | Description/IP address |              |                   | St         | atus       |  |         |       |   |
| =     | ▼ SRX_30               | 0 (TOC_devic | e)            |          |         | 🔬 sn                   | <300         | 100.088.14.962    |            |            |  | Online  |       |   |
|       |                        |              |               |          |         |                        |              |                   |            |            |  |         |       |   |

## Appendix : ZTP テンプレート

### ZTP テンプレート例

- ✓ テンプレートは XML 形式で記述します
- ✓ Sky Enterprise で管理可能とする設定を含む必要があります
- ✓機器固有のパラメータは変数を用いることで、デバイス登録時に設定が可能です (本例ではホスト名とLAN IP)

```
<device xmlns="http://juniper.net/zerotouch-bootstrap-server">
<unique-id>{{ serial }}</unique-id>
 <configuration>
   <config>
     <configuration operation="merge">
    <system>
     <autoinstallation delete="delete"/>
                                                ホスト名
     <host-name>{{ hostname }}</host-name>
         <root-authentication>
           <encrypted-password>$6$vhTDT$bOpl9bBq5MKKWC1jY7siczd4fEMf4/xjUy.JvqXE9ZOsI.E5xdwquwEAVkKW.Xap101hBhKqcOwAscH/q8pzI1</encrypted-password>
         </root-authentication>
     <name-server>
      <name>8.8.8.8</name>
     </name-server>
     <name-server>
       <name>8.8.4.4</name>
     </name-server>
```

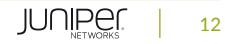

# Appendix:ZTP テンプレート

### ZTP テンプレート例(Sky Enterprise との接続設定)

<login> <user> <name>{{ ztp username }}</name> <class>super-user</class> <authentication> <encrypted-password>{{ ztp\_password }}</encrypted-password> </authentication> </user> </login> <services> <dhcp-local-server delete="delete"/> <ssh> <protocol-version>v2</protocol-version> </ssh><netconf> <ssh> </ssh> </netconf> <outbound-ssh> <client> <name>skyent-ncd01</name> <device-id>{{ ztp host id }}</device-id> <secret>{{ ztp secret }}</secret> <keep-alive> <retrv>3</retrv> <timeout>5</timeout> </keep-alive> <services>netconf</services>

<servers> <name>skyent-ncd01.juniper.net</name> <port>4087</port> <retry>1000</retry> <timeout>60</timeout> </servers> </client> <client> <name>skyent-ncd02</name> <device-id>{{ ztp host id }}</device-id> <secret>{{ ztp secret }}</secret> <keep-alive> <retrv>3</retrv> <timeout>5</timeout> </keep-alive> <services>netconf</services> <servers> <name>skyent-ncd02.juniper.net</name> <port>4087</port> <retry>1000</retry> <timeout>60</timeout> </servers> </client> </outbound-ssh> <web-management> <https> <system-generated-certificate/> </https> </web-management> </services>

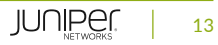

# Appendix : ZTP テンプレート

ZTP テンプレート例(インタフェース設定)

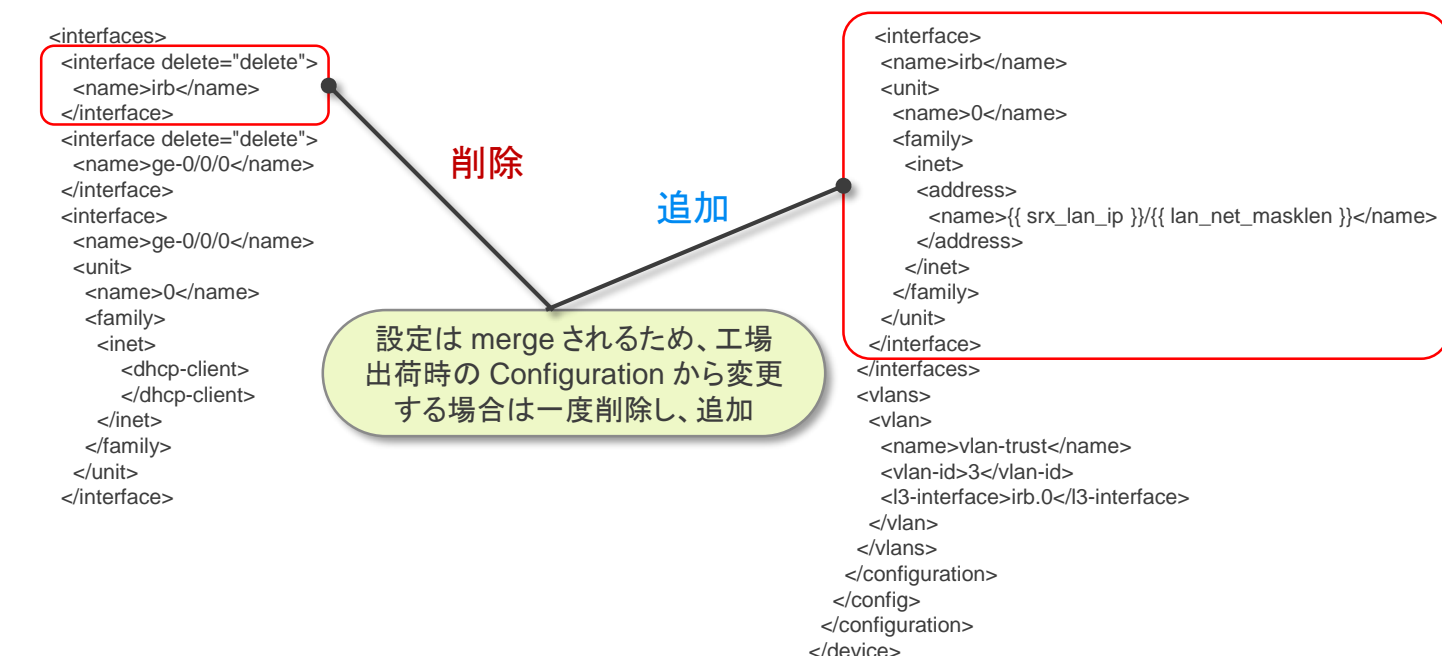

LAN IP

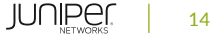